# Редактирование списка услуг в программе

Когда вы перейдете внутрь программы, то увидите список ее услуг. Если программа новая, то список будет пуст. Основной вид редактора выглядит так

| На экран спи                           | ска программ 1                                  |                       |                        |                   |                                |                |             |  |
|----------------------------------------|-------------------------------------------------|-----------------------|------------------------|-------------------|--------------------------------|----------------|-------------|--|
| Програм<br>Сумма Инд.Р<br>Без скидки:0 | <b>ма лечения " </b><br><sub>ас.:0</sub> 3<br>4 | Программа             | 1" 2                   | Сумма<br>Без ски  | дмс:0 5<br><sup>идки:0</sup> 6 |                |             |  |
| Добавлени                              | ие услуги                                       |                       |                        |                   |                                | Добавление мет | тки раздела |  |
| Прейскура                              | нт 7 у<br>рано – т                              | слуга 8<br>Не выбрано |                        | •                 | Скидка 9                       | Наименование   | 10 11       |  |
|                                        |                                                 |                       | 12                     |                   |                                |                |             |  |
| Код                                    | Услуга                                          | Цена                  | Цена ДМС               | Кол-во            | Скидка                         | Сумма          | Сумма ДМС   |  |
| Нет услуг                              |                                                 |                       |                        |                   |                                |                |             |  |
| Для изменен                            | ия порядка отображ                              | кения перетяните      | строку мышью удерживая | левую кнопку мыші | 1                              |                |             |  |

#### Описание блоков редактора

- Кнопка возврата к списку программ лечения
- Наименование текущей программы, с которой вы работаете
- Сумма программы при расчете по индивидуальному расчету со скидкой
- Сумма программы при расчете по индивидуальному расчету без скидки
- Сумма программы при расчете по страховой компании со скидкой
- Сумма программы при расчете по страховой компании без скидки
- Поле для выбора раздела прейскуранта для поиска услуги
- Поле для выбора и добавления услуги внутри прейскуранта
- Поле для указания скидки по услуге (должно быть заполнено до выбора услуги в поле «Услуга»)
- Поле для ввода наименования раздела
- Кнопка добавления раздела
- Блок отображения списка услуг и разделов внутри программы

# Добавление новой услуги

Нажмите на поле «Прейскурант». Отобразится выпадающий список с возможностью поиска для выбора прейскуранта

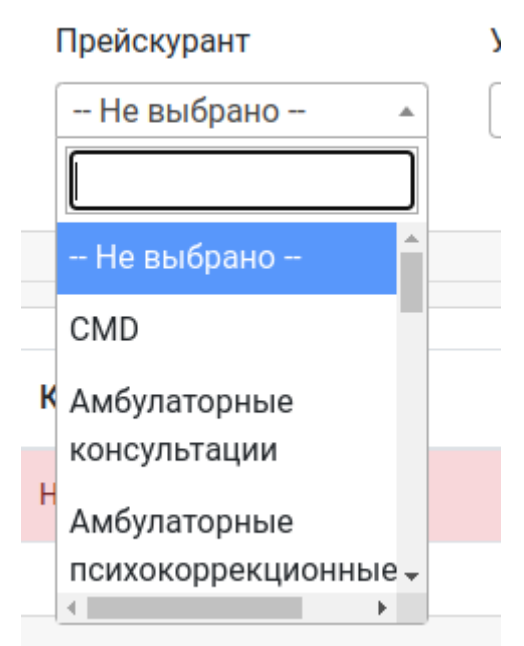

Пля изменения порялка отобраз

Выберите нужный прейскурант и нажмите на поле «Услуга». Отобразится выпадающий список с возможностью поиска для выбора услуги

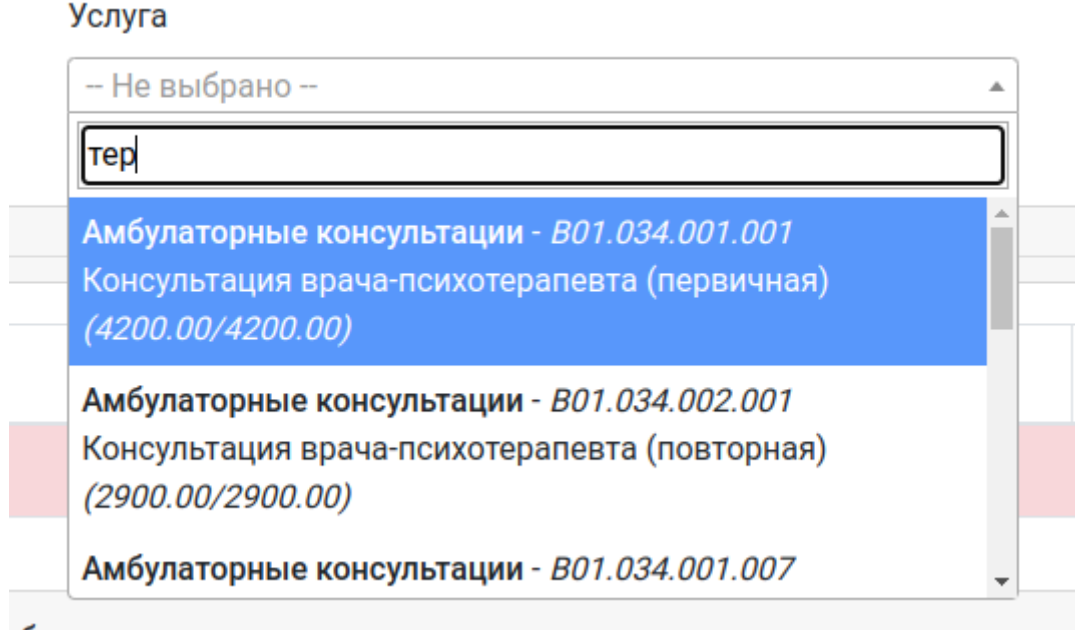

ображения перетяните строку мышью удерживая левую кнопку мыши

Выберите услугу. После выбора она будет добавлена в список услуг программы лечения

| Код             | Услуга                                        | Цена    | Цена ДМС | Кол-во | Скидка | Сумма   | Сумма ДМС |   |
|-----------------|-----------------------------------------------|---------|----------|--------|--------|---------|-----------|---|
| B01.034.001.001 | Консультация врача-психотерапевта (первичная) | 4200.00 | 4200.00  | 1      | 0      | 4200.00 | 4200.00   | ī |

# Добавление раздела программы

Если вы хотите добавить раздел, то заполните поле «Наименование» в блоке «Добавления раздела» и нажмите кнопку «Плюс»

| Добавление метки раздела |   |
|--------------------------|---|
| Наименование             |   |
| Раздел 1                 | + |
|                          |   |
|                          |   |

После нажатия кнопку, раздел появится в списке услуг

| Код             | Услуга                                        | Цена     | Цена ДМС | Кол-во | Скидка | Сумма   | Сумма ДМС |   |
|-----------------|-----------------------------------------------|----------|----------|--------|--------|---------|-----------|---|
| B01.034.001.001 | Консультация врача-психотерапевта (первичная) | 4200.00  | 4200.00  | 1      | 0      | 4200.00 | 4200.00   |   |
|                 |                                               | Раздел 1 |          |        |        |         |           | Ī |

## Редактирование скидки на услугу

Для редактирования скидки, нажмите на поле «Скидка» напротив необходимой услуги

| Код             | Услуга                                        | Цена     | Цена ДМС | Кол-во | Скидка | Сумма   | Сумма ДМС |   |
|-----------------|-----------------------------------------------|----------|----------|--------|--------|---------|-----------|---|
| B01.034.001.001 | Консультация врача-психотерапевта (первичная) | 4200.00  | 4200.00  | 1      | 0      | 4200.00 | 4200.00   | Î |
|                 |                                               | Раздел 1 |          |        |        |         |           | ī |

Поле превратится в редактор, в котором вы можете указать новую скидку на услугу.

| Код             | Услуга                                           | Цена    | Цена<br>ДМС | Кол-<br>во | Скидка   | Сумма   | Сумма<br>ДМС |   |
|-----------------|--------------------------------------------------|---------|-------------|------------|----------|---------|--------------|---|
| B01.034.001.001 | Консультация врача-психотерапевта<br>(первичная) | 4200.00 | 4200.00     | 1          | 25 🗘 🔁 C | 4200.00 | 4200.00      | ī |
|                 |                                                  |         | Раздел 1    |            |          |         |              | Î |

### Если нажать на красную кнопку «Отмена», то изменение скидки будет отменено

# Если нажать на синюю кнопку «Сохранить», то скидка будет изменена, и суммы будут пересчитаны

| Код             | Услуга                                        | Цена     | Цена ДМС | Кол-во | Скидка | Сумма   | Сумма ДМС |   |
|-----------------|-----------------------------------------------|----------|----------|--------|--------|---------|-----------|---|
| B01.034.001.001 | Консультация врача-психотерапевта (первичная) | 4200.00  | 4200.00  | 1      | 25     | 3150.00 | 3150.00   | Î |
|                 |                                               | Раздел 1 |          |        |        |         |           | Î |

## Редактирование количества услуг в программе

Для редактирования количества услуг, нажмите на поле «Кол-во» напротив необходимой услуги

| Код             | Услуга                                        | Цена     | Цена ДМС | Кол-во | Скидка | Сумма   | Сумма ДМС |   |
|-----------------|-----------------------------------------------|----------|----------|--------|--------|---------|-----------|---|
| B01.034.001.001 | Консультация врача-психотерапевта (первичная) | 4200.00  | 4200.00  | 1      | 25     | 3150.00 | 3150.00   | Î |
|                 |                                               | Раздел 1 |          |        |        |         |           | Î |

Поле превратится в редактор, в котором вы можете указать новое количество услуг.

| Код             | Услуга                                           | Цена    | Цена<br>ДМС | Кол-во |       | Скидка | Сумма   | Сумма<br>ДМС |   |
|-----------------|--------------------------------------------------|---------|-------------|--------|-------|--------|---------|--------------|---|
| B01.034.001.001 | Консультация врача-психотерапевта<br>(первичная) | 4200.00 | 4200.00     | 2      | ÷ 🖪 C | 25     | 3150.00 | 3150.00      | Î |
|                 |                                                  |         | Раздел 1    |        |       |        |         |              | Î |

Если нажать на красную кнопку «Отмена», то изменение количества будет отменено Если нажать на синюю кнопку «Сохранить», то количество будет изменено, и суммы будут пересчитаны

| Код             | Услуга                                        | Цена     | Цена <mark>Д</mark> МС | Кол-во | Скидка | Сумма   | Сумма ДМС |   |
|-----------------|-----------------------------------------------|----------|------------------------|--------|--------|---------|-----------|---|
| B01.034.001.001 | Консультация врача-психотерапевта (первичная) | 4200.00  | 4200.00                | 2      | 25     | 6300.00 | 6300.00   | Î |
|                 |                                               | Раздел 1 |                        |        |        |         |           | Î |

# Удаление услуги или раздела

Чтобы удалить услугу или раздел, нажмите на красную кнопку «Удалить» напротив нужной услуги или раздела

| Код             | Услуга                                        | Цена     | Цена ДМС | Кол-во | Скидка | Сумма   | Сумма ДМС |   |
|-----------------|-----------------------------------------------|----------|----------|--------|--------|---------|-----------|---|
| B01.034.001.001 | Консультация врача-психотерапевта (первичная) | 4200.00  | 4200.00  | 2      | 25     | 6300.00 | 6300.00   | Î |
|                 |                                               | Раздел 1 |          |        |        |         |           | Î |
|                 |                                               |          |          |        |        |         |           |   |

ите строку мышью удерживая левую кнопку мыш

#### После нажатия строка будет удалена

| Код         | Услуга            | Цена           | Цена ДМС               | Кол-во              | Скидка | Сумма | Сумма ДМС |  |  |
|-------------|-------------------|----------------|------------------------|---------------------|--------|-------|-----------|--|--|
|             | Раздел 1          |                |                        |                     |        |       |           |  |  |
|             |                   |                |                        |                     |        |       |           |  |  |
| 1ля изменен | ия порядка отобра | жения перетяни | те строку мышью удержи | івая левую кнопку і | мыши   |       |           |  |  |

## Дополнительные возможности

Вы можете изменить порядок отображения услуг в списке просто перетянув их. Для этого выберите нужную спроку, зажмите левую кнопку мыши и начните тащить строку вверх или вниз. Когда строка займет нужное положение - отпустите левую кнопку мыши

From: http://mgdemo.ru:5555/ - MMC Mgerm Permanent link: http://mgdemo.ru:5555/doku.php?id=expert:prices:new\_programs:services Last update: 16-12-2024 09:09

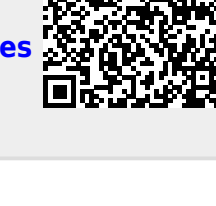